# ИНСТРУКЦИЯ по установке и настройке

## модуля «Чек-онлайн»

## Установка модуля

Модуль передает данные для отправки электронного чека покупателю, который предназначен только для безналичного расчета! Частичные возвраты производятся в личном кабинете «Чек-онлайн». Модуль скачивается в архиве, перед установкой его необходимо распаковывать.

Для установки модуля необходим FTP и SSH доступ к хостингу / серверу.

Для примера используется FTP клиент FileZilla и SSH клиент PuTTY.

Запустите FTP клиент, откройте «Файл» -> «Менеджер сайтов» Нажмите новый сайт, введите название сайта

На вкладке общие заполните: хост, имя FTP / SFTP пользователя и его пароль.

|                                              | the second second second second second second second second second second second second second second second s |                                       |                                                  |
|----------------------------------------------|----------------------------------------------------------------------------------------------------|---------------------------------------|--------------------------------------------------|
| ыберите запись:                              | <u> </u>                                                                                                    | Общие Допол                           | нительно   Настройки передачи   Кодировка        |
| — Мои Сайты<br>— ¶ magento                   |                                                                                                    | <u>Х</u> ост:                         | адрес для подключения по ftp Порт:               |
|                                              |                                                                                                    | Про <u>т</u> окол:                    | FTP - Протокол передачи файлов                   |
|                                              |                                                                                                    | <u>Ш</u> ифрование:                   | Использовать явный FTP через TLS если доступен 💽 |
|                                              |                                                                                                    | <u>Т</u> ип входа:                    | Нормальный                                       |
|                                              |                                                                                                    | Пользователь:                         | имя пользователя                                 |
|                                              |                                                                                                    | Паро <u>л</u> ь:                      | •••••                                            |
|                                              |                                                                                                    | 2                                     |                                                  |
|                                              |                                                                                                    | Цвет фона: Г<br>Ко <u>м</u> ментарии: | let 💌                                            |
| <u>Н</u> овый Сайт                           | Новый каталог                                                                                                  | Цвет фона: н<br>Ко <u>м</u> ментарии: | let 💌                                            |
| <u>Н</u> овый Сайт<br>Новая <u>з</u> акладка | Новый <u>к</u> аталог                                                                                          | Цвет фона: F                          | let 💽                                            |

Далее нажмите «Соединиться»

Окно разделено на две части. В левой части выберете директорию с куда вы распаковали файл модуля, а в правой корневую директорию вашего интернет-магазина.

В левой части нажмите на папку «арр» правой клавишей мыши, в контекстном меню выберите «Закачать на сервер».

| Локальный сайт:<br>———————————————————————————————————— | ento<br>chekonline_cashbox-1.0.0<br>app<br>stashop                                                           |            |                 |       |             | •     | Удаленный сайт:                                       |             | www<br>app<br>2 bin<br>2 dev<br>2 lib                                                          |
|---------------------------------------------------------|----------------------------------------------------------------------------------------------------|------------|-----------------|-------|-------------|-------|-------------------------------------------------------|-------------|------------------------------------------------------------------------------------------------|
| Имя файла 🔺                                             |                                                                                                    | Размер     | Тип файла       | Посл  | еднее измен | не [  | Имя 🔺                                                 | Размер      | Тип файла                                                                                      |
|                                                         | Закачать на сервер<br>Добавить файлы в за<br>Войти в каталог<br>Открыть<br>Редактирование<br>Создать каталог | адание     | Папка с файлами | 18.1  | 2.2017 11:4 | 1:00  | app<br>bin<br>dev<br>lib<br>phpserver<br>pub<br>setup |             | Папка с фа<br>Папка с фа<br>Папка с фа<br>Папка с фа<br>Папка с фа<br>Папка с фа<br>Папка с фа |
|                                                         | Создать каталог и от                                                                                         | гкрыть его |                 |       |             |       | update                                                |             | Папка с фа<br>Папка с фа                                                                       |
| Выбран 1 каталог.<br>Сервер/Локальный файл              | Обновить<br>Удалить<br>Переименовать                                                                         |            | P               | азмер | Приор       | Состо | 13 файлов и 10 ка<br>ояние                            | талогов. Об | бщий размер: 822                                                                               |

В правой части перейдите в директорию .app\code\Chekonline\CashboxModule\ нажмите правой клавишей мыши на папку «logs», в контекстном меню выберите «Права доступа к файлу».

|                                     | <ul> <li>Удаленный сайт:</li> </ul>                                                                                                    | É. www                                                                                                    |                                                                            |                                                                                                    | - |
|-------------------------------------|----------------------------------------------------------------------------------------------------|----------------------------------------------------------------------------------------------------|----------------------------------------------------------------------------|----------------------------------------------------------------------------------------------------|---|
| .0                                  |                                                                                                    | app<br>code<br>CashboxModule                                                                                                    |                                                                            |                                                                                                    |   |
| Размер Тип файла Последнее измене   | Имя 🔺                                                                                                    | Размер Тип файла Последнее изм                                                                                                    | Права                                                                      | Владелец/                                                                                                    |   |
| Папка с файлами 13.12.2017 13:38:10 | <ul> <li>Block</li> <li>Controller</li> <li>Cron</li> <li>etc</li> <li>Helper</li> <li>Gogs</li> <li>Model</li> <li>Observer</li> <li>Setup</li> <li>view</li> <li>compose</li> <li>registrati</li> </ul> | Папка с фа 18.12.2017 16:<br>Папка с фа 18.12.2017 16:<br>Папка с фа 18.12.2017 16:<br>Папка с фа 18.12.2017 16:<br>Папка с фа 18.12.2017 16:<br>Папка с фа 18.12.2017 16:<br>Папка с фа 18.12.2017 16:<br>Скачать<br>Добавить файлы в задание<br>Войти в каталог<br>Просмотр/Правка<br>Создать каталог<br>Создать каталог и открыть его | drwx<br>drwx<br>drwx<br>drwx<br>drwx<br>drwx<br>drwx<br>drwx<br>drwx<br>rw | 1000 1000<br>1000 1000<br>1000 1000<br>1000 1000<br>1000 1000<br>1000 1000<br>1000 1000<br>1000 1000<br>1000 1000<br>1000 1000 |   |
| на сервере Размер   Приор   Со      | Выбран 1 каталог.                                                                                                    | Создать новый файл<br>Обновить<br>Удалить<br>Переименовать                                                                                                    |                                                                            |                                                                                                    |   |
| Успешные передачи (33)              |                                                                                                    | Копировать адрес в буфер обмена<br>Права доступа к файлу                                                                                                    | <b>(A</b> )                                                                | Задание: пусто                                                                                                    |   |

Установите числовое значение 775.

| Права владе                                                                                       | льца                                                                                                 |                                                                                        |
|---------------------------------------------------------------------------------------------------|----------------------------------------------------------------------------------------------------|----------------------------------------------------------------------------------------|
| ✓ Чтение                                                                                          | 🔽 Запись                                                                                             | 🔽 Выполнить                                                                            |
| Групповые п                                                                                       | рава                                                                                                 |                                                                                        |
| ✓ Чтение                                                                                          | 🔽 Запись                                                                                             | 🔽 Выполнить                                                                            |
|                                                                                                   |                                                                                                    |                                                                                        |
| Публичные п                                                                                       | рава                                                                                                 |                                                                                        |
| Публичные п                                                                                       | рава<br>П Запись                                                                                     | 🔽 Выполнить                                                                            |
| Публичные п<br>Чтение<br>Числовое знач                                                            | рава Запись                                                                                          | 🔽 Выполнить                                                                            |
| Публичные п<br>Чтение<br>исловое знач<br>ы можете пос                                             | рава<br>П Запись<br>ение: 775<br>тавить 'х' в лю                                                     | Выполнить<br>бое место, чтобы                                                          |
| Публичные п<br>Чтение<br>Числовое знач<br>ы можете пос<br>охранить пра                            | рава<br>Запись<br>ение: 775<br>тавить 'х' в лю<br>ва доступа ори                                     | Выполнить<br>бое место, чтобы<br>гинальных файлов                                      |
| Публичные п<br>Чтение<br>числовое знач<br>ы можете пос<br>охранить пра<br>Перенапрая              | рава<br>Запись<br>ение: 775<br>тавить 'х' в лю<br>ва доступа ори<br>зить во вложен                   | Выполнить<br>бое место, чтобы<br>гинальных файлов<br>ные каталоги                      |
| Публичные п<br>Чтение<br>числовое знач<br>ы можете пос<br>охранить пра<br>Перенапраг<br>© Примени | рава<br>Запись<br>ение: 775<br>тавить 'х' в лю<br>ва доступа ори<br>зить во вложен<br>ть ко всем фай | Выполнить<br>бое место, чтобы<br>гинальных файлов<br>иные каталоги<br>илам и каталогам |

Для установки модуля необходимо с помощью composer подключить библиотеку Chekonline.

В командной строке вашего хостинга / сервера перейдите в корневую директорию интернет-магазина.

Последовательно выполните:

composer require chekonline/chekonline-sdk-php:dev-master

bin/magento module:enable Chekonline\_CashboxModule

bin/magento setup:upgrade

bin/magento setup:di:compile

Для настройки модуля перейдите в панель управления интернет-магазином -> «Stores» -> «Configuration».

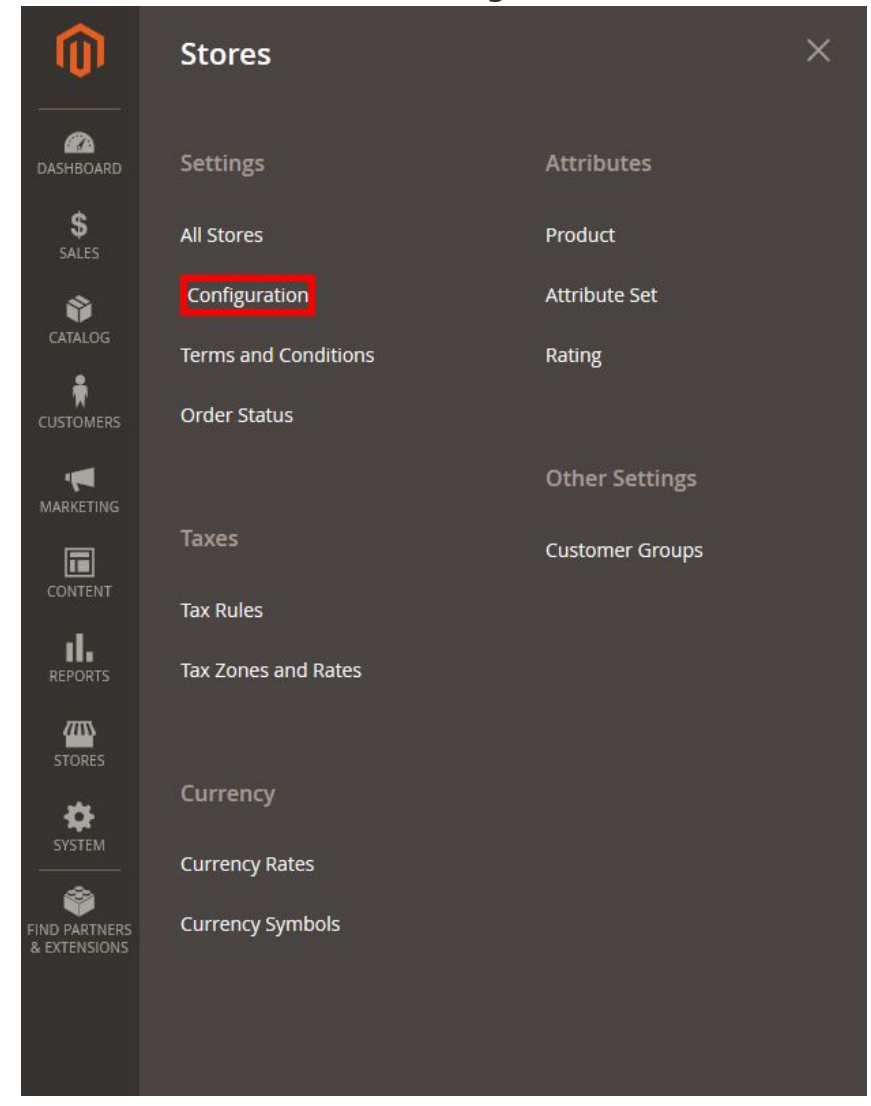

## Выберите «Chekonline» -> «Cashbox»

| Store View: Default Config 🔻 | 0 |                              |                                                  | Save Config |
|------------------------------|---|------------------------------|--------------------------------------------------|-------------|
| CHEKONLINE                   | ^ | General Configuration        |                                                  |             |
| Cashbox                      |   | Test Connection              | Connect                                          |             |
| GENERAL                      | ~ | Endpoint<br>[global]         | адрес                                            |             |
| CATALOG                      | ~ | Group<br>[global]            |                                                  |             |
| CUSTOMERS                    | ~ | Client ID<br>[global]        | magento2_2                                       |             |
| SALES                        | ~ | Cashier password<br>[global] | 1                                                |             |
| SERVICES                     | ~ | Docs in turn<br>[global]     | 1000                                             |             |
| ADVANCED                     | ~ | Cert password<br>[global]    |                                                  |             |
|                              |   | Cert<br>[global]             | A1UEAwwoZmNiLnN0YXjyeXMucnUwHhcNMTcwODlyMDg1NjQ5 |             |

Заполните все настройки и нажмите «Save Config»

• Endpoint (адрес устройства/сервера)

### Если используется автономная касса:

В поле "Адрес устройства/сервера FCE" вписать адрес кассы в сети интернет. Адрес должен иметь вид http://xx.xx.xx.xx:4444. Для работы необходимо пробросить в интернет порт кассы 4444.

#### Если используется облачное решение:

В поле "Адрес устройства/сервера FCE" вписать адрес <u>https://kkt.chekonline.ru</u>

- Client ID (идентификатор точки продажи)
   Если с кассой работает один интернет-магазин поле можно оставить пустым. Если с кассой работает несколько интернет-магазинов - в каждом нужно ввести любую строку, отличную от других магазинов;
- Cashier password (пароль кассира)
   Если вы не меняли Пароль кассира самостоятельно пароль 1;
- Docs in turn (количество документов в смене до автоматического закрытия)
  - Максимально допустимое число 10000;
- Cert password (пароль к сертификату)
   Если при генерации сертификата пароль не задавался, то поле не заполняется;
- Cert (сертификат)
   В поле скопировать всё содержимое файла сертификата;
- Кеу (приватный ключ)
   В поле скопировать всё содержимое файла ключа;
- Тах mode (система налогообложения) Указать систему налогообложения;
- Product vat (НДС на товары) Налог на товары;
- Delivery vat (НДС на доставку) Налог на доставку;

- Status paid (статусы прихода) Настройка статусов заказов, для которых будут печататься чеки прихода (только безналичный расчет);
- Payment method (методы оплаты)

Настройка методов оплаты, для которых будут печататься чеки (только безналичный расчет). Для того, чтобы выделить несколько пунктов в одном поле, выделяйте каждый пункт при нажатой клавише Ctrl клавиатуры.

Проверить правильность ввода адреса кассы можно нажав на кнопку «Connect» после сохранения всех настроек.

После установки модуля, в боковом меню появится новый пункт «CHEKONLINE». В этом разделе можно контролировать отправку чеков.

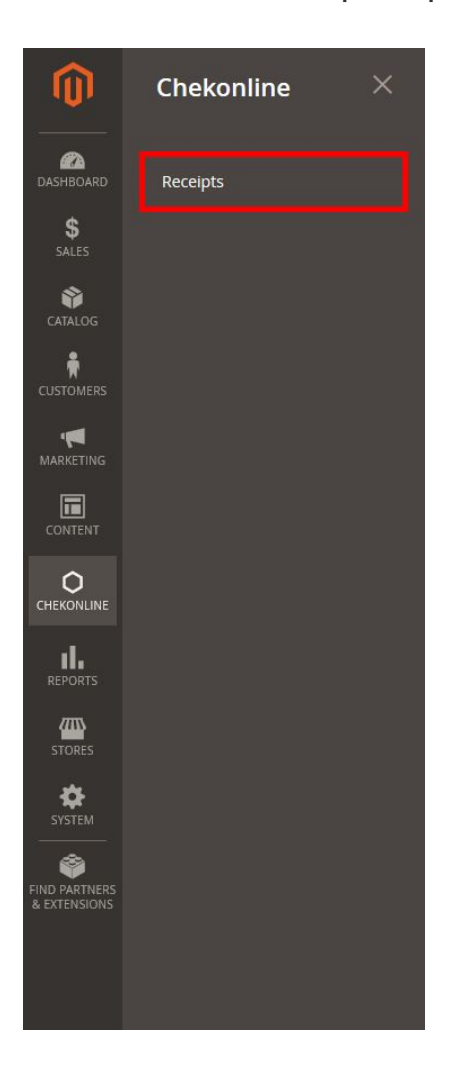